### TSUBAME2.5利用の手引き

### TSUBAME2.5 利用ポータル 編

### 2017/05/16 学術国際情報センター 共同利用推進室

Copyright (C) 2010-2017 GSIC All Rights Reserved.

http://tsubame.gsic.titech.ac.jp/jaの「各種利用の手引き」から 「TSUBAME2.5利用ポータル利用の手引き」も参照してください。

### TSUBAME2.5の利用概要

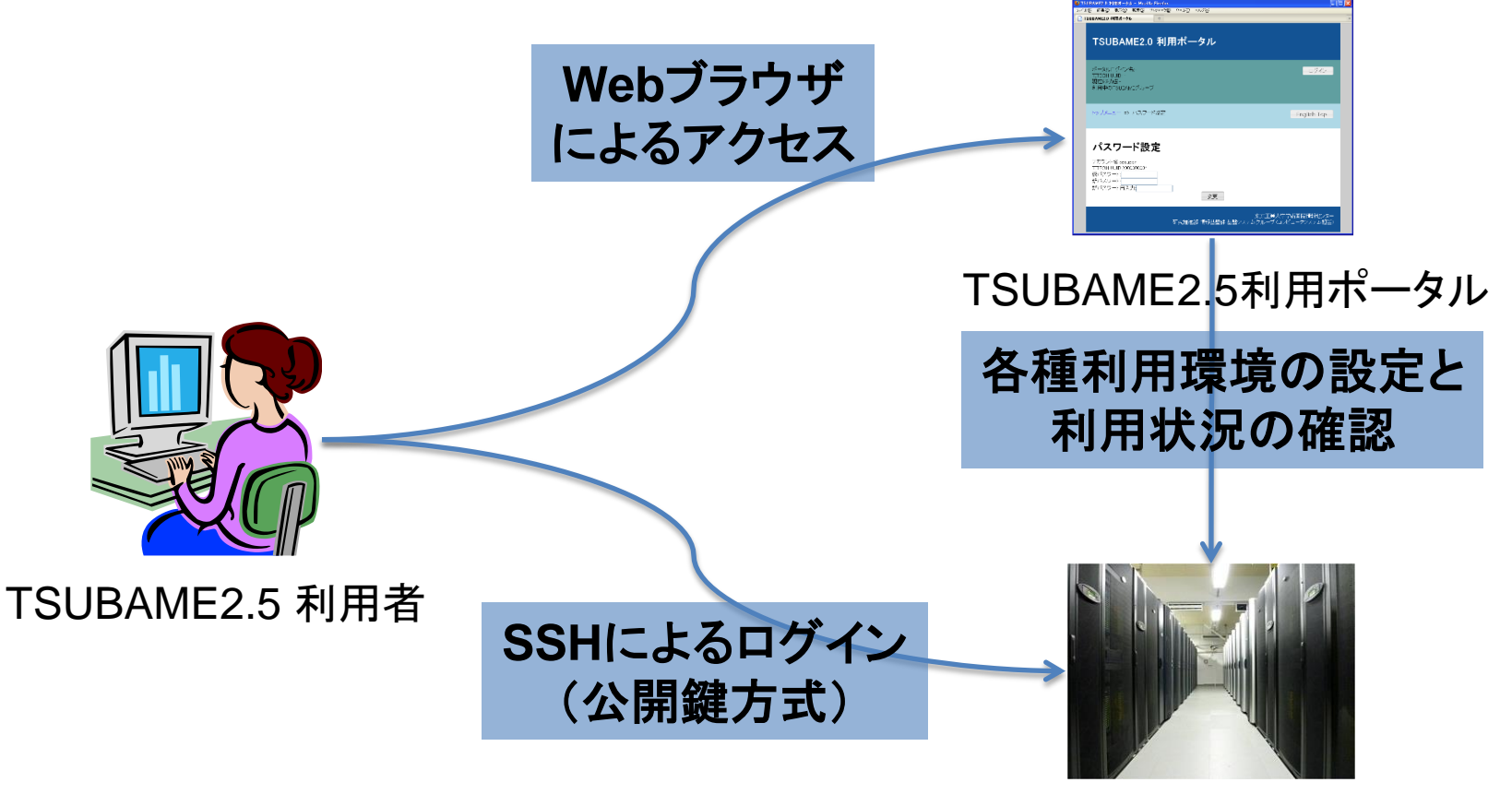

**TSUBAME2.5** 

### TSUBAME2.5の利用開始手順

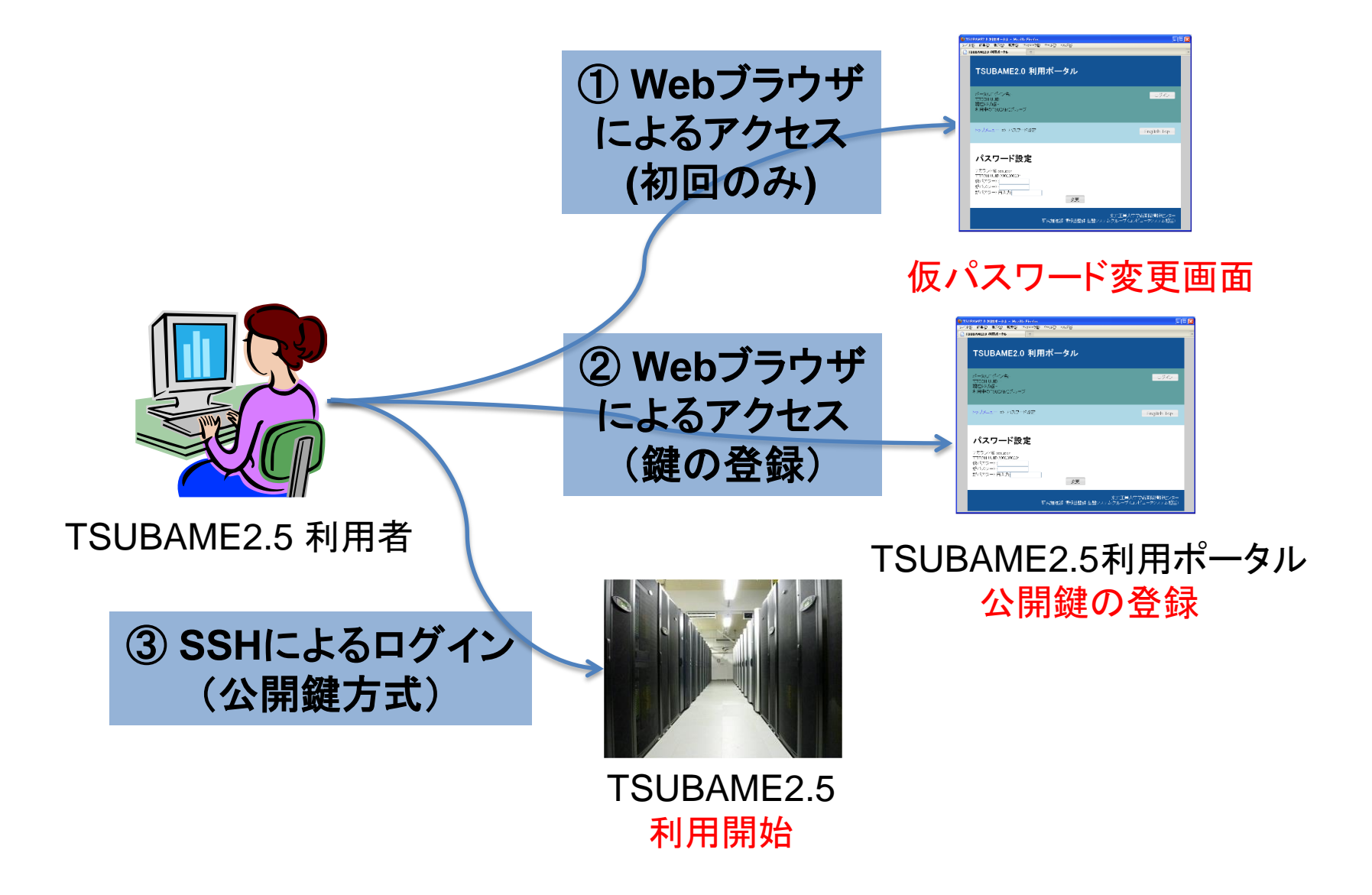

### 公開鍵認証によるアクセス

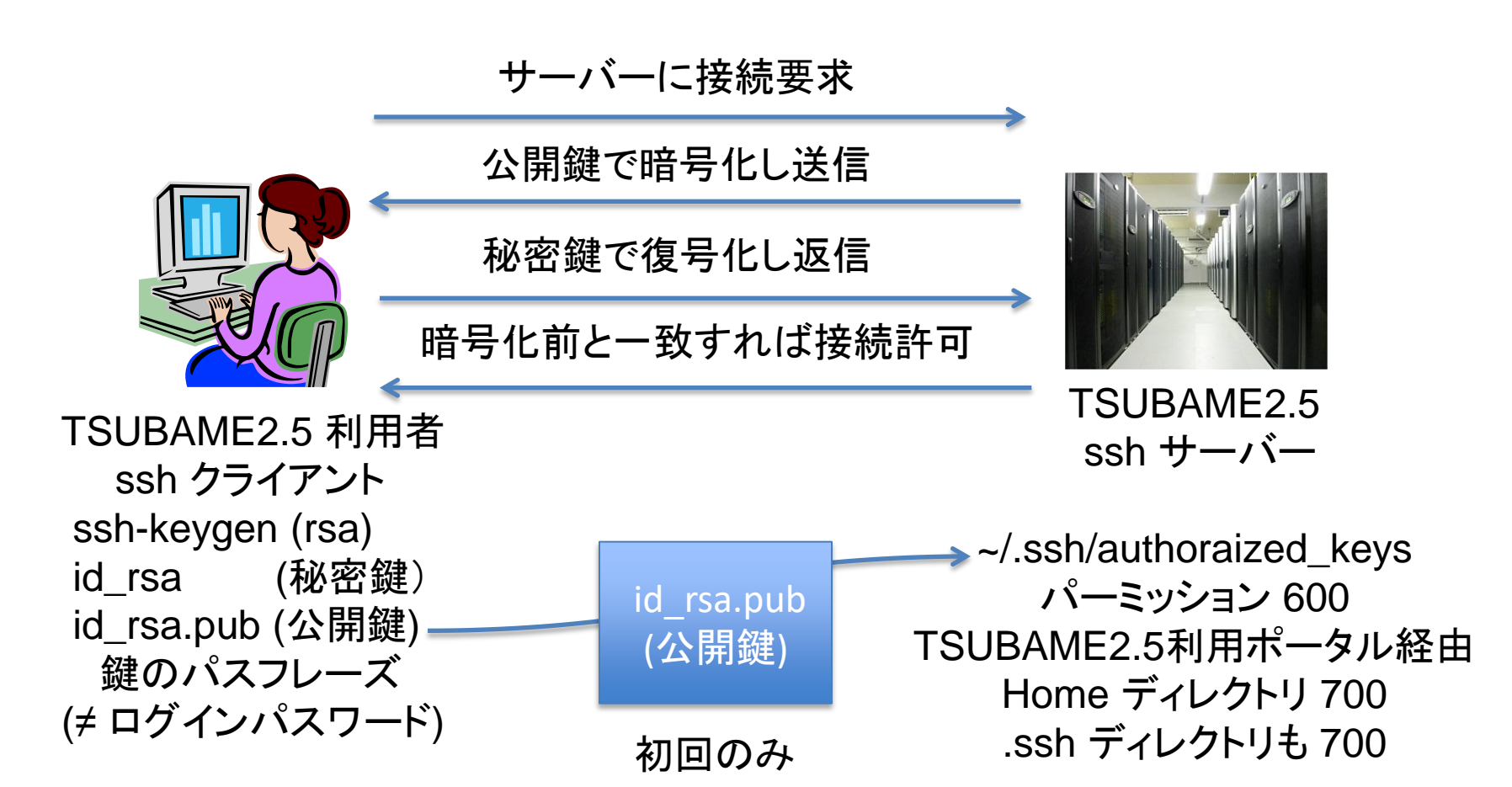

最初のパスワード設定 (仮パスワード変更) USBの場合

1. USBメモリを挿し込み「ユーザ配布用フォルダ」を開く。

 index.html ファイルをブラウザで開き、 紙に記載されたパスワードを用いて、 該当する PDFファイルを開きます。
 (PDFファイルに書いてあるアカウントが、 手元資料のものと同じであることを確認します。)
 例) 1.pdf 2.pdf 3.pdf index.html ...

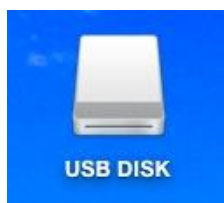

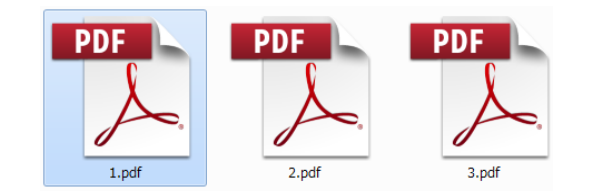

- 3. PDFファイルに書いてある下記の通りに作業してください。
  - a. ウェブブラウザを用いて次のURLにアクセスして下さい。
  - b. 上記URLにて次の仮パスワードを入力してアカウントを 有効にして下さい。 <sup>2000 #100 #100</sup> @ @ @ @ @ @ @ @ @ @ @ © I SUBAME2

※ URLをクリックすると、 ブラウザが起動しますので、 仮パスワードを変更します。

| 🗁 🛤 🛛 🔁 frat 🗸 📄 🦚 🖨 🕼 🖂 🕸 🖂                                                                           | TSUBAME2.5 利用ポータル                                                       |
|----------------------------------------------------------------------------------------------------|-------------------------------------------------------------------------|
|                                                                                                    | ポータルログイン名11811111<br>ログアン                                               |
| 15ISC788 株                                                                                             | 現在の沈陽末期時中<br>利用中のTSLBAAEダルーナ・ <u>5g118111111EST01</u>                   |
| TSUBAMEアカウントの有効化を行います。                                                                                 | トップメニュー IN パスワード設定 English Tr                                           |
| 1. ウェブブラウザを用いて次のURLにアクセスして下さい。                                                                         | パスワード設定                                                                 |
| https://portal.g.gsic.thech.ac.jp/portal/uma/user/changeTempPassword/2000002815/BA8BBE782DD83B4116CCBE | アガンンを3.1611111<br>TIECH L40.2547500<br>現 (スワード)<br>断 (スワード)<br>新 (スワード) |
| 2. 上記URLにて次の仮パスワードを入力してアカウントを有効にして下さい。                                                                 | 東京工業大学学術国際情報で                                                           |

# 最初のパスワード設定 (パスワードの設定)

PDFの仮パスワードを入力し(コピペ可)、パスワードを設定します。 指定の規則に従って、パスワードを設定してください。(コマンド+C、V)

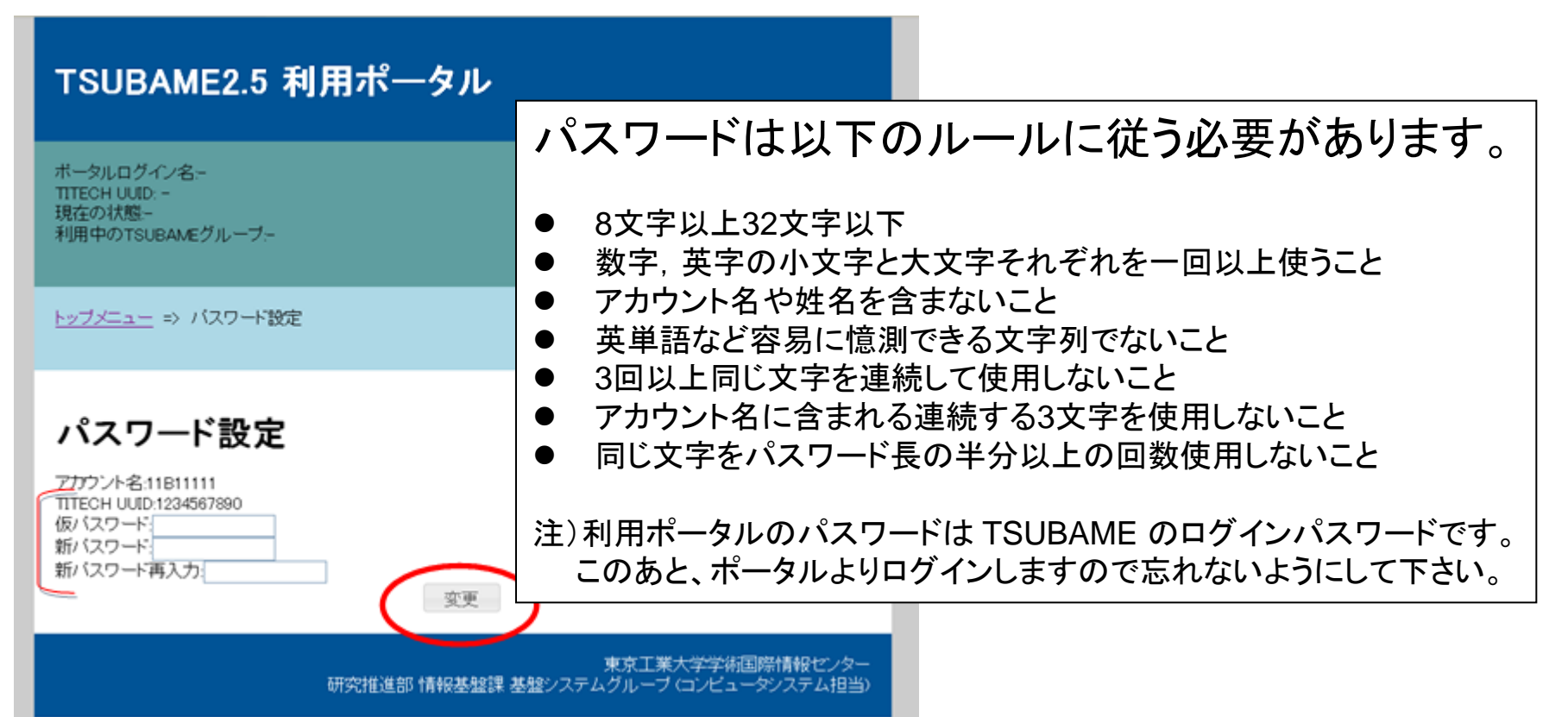

### TSUBAME2.5利用ポータルへのログイン

| TSUBAME2.5 利用                                                                                     | 月ポータル                                                        | 仮パスワードを変更して、                                         |
|---------------------------------------------------------------------------------------------------|--------------------------------------------------------------|------------------------------------------------------|
| ポータルログイン名:11B11111<br>TITECH UUID: 1234567890<br>現在のは能利用中                                         |                                                              | 利用登録が完了すると、<br>  https://portal.g.gsic.titech.ac.ip/ |
| がEUTAINEが用中<br>利用中のTSUBAMEグルーフ:-                                                                  | TSUBAME2.5 利用ポータル                                            | にログインできるようになります。                                     |
| トップメニュー                                                                                           |                                                              | ログインボタンを押し、ログイン画面                                    |
| トップメニュー                                                                                           | ポータルログイン名:-<br>TITECH UUID: -<br>現在の状態-<br>利用中のTSUBAMEグループ:- | からログイン名 (TSUBAME-ID)を入れ<br>失任ビ設定したパスワードを入力           |
| 利用者メニュー ・利用者情報変更 ・パフロード的で                                                                         | <u>トップメニュー</u> ⇒ ログイン                                        | ログインボタンをクリックします。                                     |
| <ul> <li><u>SSH公開鍵アップロード</u></li> <li><u>利用者状態変更</u></li> </ul>                                   |                                                              | トツノメーユーか衣示されまり。                                      |
| <ul> <li><u>TSUBAMEグループ管理</u></li> <li><u>支払いコード管理</u></li> <li>利用状況確認</li> <li>利用明細確認</li> </ul> | ログイン<br>ログイン名<br>バスワード:                                      | ※ 仮パスワード変更で設定した<br>パスワードでログインル てください                 |
| <ul> <li>予約システム</li> </ul>                                                                        | ログイン                                                         |                                                      |
|                                                                                                   | 研究推進部 情報基盤                                                   | 東京工業大学学術国際情報センター<br>注課 基盤システムグループ (コンピュータンステム担当)     |

### TSUBAMEポータルのトップメニュー

トップメニュ

利用者メニュー

利用者情報変更

- パスワード設定
- <u>SSH公開鍵アップロード</u>
- <u>利用者状態发更</u>

<u>TSUBAMEグループ管理</u>
 <u>支払いコード管理</u>
 <u>利用状況確認</u>
 <u>利用明細確認</u>

予約システム

**初めに1回だけすること** ◎ 最初のパスワード設定(仮パスワード変更)

初めにすること ◎ SSH公開鍵のアップロード

その後も利用する項目 〇 パスワード設定 (半年ごとに変更) 〇 利用状況確認 (ポイントなどの確認) 〇 予約システム (予約キューのノード予約)

利用しない項目
利用者情報変更
利用者状態変更
支払いコード管理
利用明細確認

### トップメニュー >利用者メニュー > パスワード設定

| TSUBAME2.5 利用ポータル                                                                                      | ・最初のパスワード設定と同様に<br>パスワードを変更できます                        |
|----------------------------------------------------------------------------------------------------|--------------------------------------------------------|
| ボータルログイン名:11B11111<br>TITECH UUID: 1234567890<br>現在の状態利用中<br>利用中のTSUBAMEグルーブ: <u>12g11B11111TEST01</u> | (TSUBAME にログイン後のコマンド<br>ラインでは変更できません。)                 |
| <u>トップメニュー</u> => バスワード設定                                                                              | ・パスワードの管理はユーザー責任<br>になりますので、しっかり管理をお                   |
| パスワード設定                                                                                                | 願いします。また、定期的なパス<br>ワードを変更をお願いします。                      |
| アガウント名:11811111<br>TITECH UUID:1234567890<br>現バスワード:<br>新バスワード:<br>新バスワード再入力:<br>変更                    | ※ユーザーが個人で変更した<br>パスワードは管理者にも分りません。<br>万一忘れた場合はご連絡ください。 |

### トップメニュー >利用者メニュー > 利用状況確認 >詳細表示

#### 利用状況確認

アカウント名: TEST001 TITECH UUID:10000325

| TSUBAMEグループ一覧                                                                              |                                           |                                                                                       |                                                       |                                     |
|--------------------------------------------------------------------------------------------|-------------------------------------------|---------------------------------------------------------------------------------------|-------------------------------------------------------|-------------------------------------|
| グループ名                                                                                      | TSI                                       | JBAMEグループ状態                                                                           | 利用者状態                                                 |                                     |
| t2g-TEST                                                                                   | 利用中                                       |                                                                                       | メンバー                                                  | 詳細表示                                |
|                                                                                            |                                           |                                                                                       |                                                       |                                     |
|                                                                                            |                                           |                                                                                       |                                                       |                                     |
| グループ名                                                                                      |                                           | t2g–TEST                                                                              |                                                       |                                     |
| コメント                                                                                       |                                           | 共用サポート                                                                                |                                                       |                                     |
| グループ区分                                                                                     |                                           | 東工大に在籍する教職員,学                                                                         | 注等のみのグループ                                             |                                     |
| メイン管理者                                                                                     |                                           | KYOYOadmin(2000000320)                                                                |                                                       |                                     |
| TSUBAMEグループ状態                                                                              | 197                                       | 利用中                                                                                   |                                                       |                                     |
| 表示対象年度: 2014 💙                                                                             | 検索                                        |                                                                                       |                                                       |                                     |
| <ul> <li>TSUBAMEグルーブ状</li> <li>オブション利用状態(%)</li> <li>「TSUBAMEポイント」相合計は,使用時間のをす。</li> </ul> | 態「利用可能」<br>従量利用オブシ<br>馴は,月々の使<br>計からTSUBA | 闇とは,1未満の端数は切上げで表示<br>ョンリには,グループディスク購入分は<br>用時間からTSUBAMEポイントに単位2<br>MEポイントに単位変換を行うために, | しています。<br>含まれません。<br>変換を行い,小数値を切り」<br>月々のTSUBAMEポイントの | _Ifで表示しております。 年度<br>)合計と一致しない場合がありま |

TSUBAMEグループ状態

| i o o o o i da de la de la de |      |             |      |
|----------------------------------------------------------------------------------------------------|------|-------------|------|
| オプション                                                                                                    | 利用状態 | 単位          | 利用可能 |
| 定額利用オプション                                                                                                    | 未設定  | ユニット        | -    |
| 従量利用オプション                                                                                                    | 利用中  | TSUBAMEポイント | 2280 |
| グループディスク                                                                                                    | 利用中  | 設定容量(T)     | 2    |

#### オブション利用状態

| +-121-21  | 用品          |    |    |    |     |    |     | 201 | 4年度 | ξ   |      |     |    |      |
|-----------|-------------|----|----|----|-----|----|-----|-----|-----|-----|------|-----|----|------|
| オフション     | 甲位          | 4月 | 5月 | 6月 | 7月  | 8月 | 9月  | 10月 | 11月 | 12月 | 1月   | 2月  | 3月 | 年度合計 |
| 定額利用オブション | ユニット        | 0  | 0  | 0  | 0   | 0  | 0   | 0   | 0   | 0   | 0    | 0   | 0  | 0    |
| 従量利用オブション | TSUBAMEポイント | 2  | 2  | 0  | -24 | 14 | 164 | 178 | 56  | 1   | - 22 | 291 | 8  | 762  |

TSUBAMEグループメンバー毎利用状態:

アカウント名: TEST001 TITECH UUID:10000325 利用者状態:利用中

| 1.1/11.01.00211.1/11.1 |             |    |    |    |      |    |    |     |     |     |    |    |    |      |
|------------------------|-------------|----|----|----|------|----|----|-----|-----|-----|----|----|----|------|
| オポシュンノ                 | 畄佔          |    |    |    |      |    |    | 201 | 4年度 | ξ   |    |    |    |      |
| カラブヨブ                  | 半世          | 4月 | 5月 | 6月 | 7月   | 8月 | 9月 | 10月 | 11月 | 12月 | 1月 | 2月 | 3月 | 年度合計 |
| 従量利用オブション              | TSUBAMEポイント | 2  | 0  | 0  | - 20 | 13 | 7  | 0   | 0   | 1   | 1  | 5  | 0  | 49   |

・利用状況確認から「詳細表示」ボタンをクリックすると、グループ情報、 TSUBAMEグループ状態、オプション 利用状態、TSUBAMEグループメン バー毎利用状況が表示されます。

オプション利用状態でグループ全体の月毎の利用状況が確認できます。

TSUBAMEグループ状態では、
 グループディスクの設定容量が
 確認できます。

 TSUBAMEグループメンバー毎利用 状況では、その名の通り、グループ のメンバー毎の利用状況が確認でき ます。

### トップメニュー >利用者メニュー > SSH公開鍵アップロード

| SSH公開鍵アップロード<br>現在の <sup>~</sup> /.ssh/authorized_keys の内容<br>test test                         | ・学外ネットワークから<br>TSUBAME2.5 への SSH接続は<br><b>公開鍵認証</b> のみとなります。従って<br>SSH公開鍵アップロードが必要です。                                                                                |
|-------------------------------------------------------------------------------------------------|----------------------------------------------------------------------------------------------------|
| ssh-rsa AAAAB3NzaC1yc2EAAAADAQAB<br>…(例)…<br>OaenieyvQjl490wbRCSnbSu2CZ0At<br>guest012@PC016012 | <ul> <li>・公開鍵を作成し、TSUBAME利用<br/>ポータルからアップロードします。</li> <li>・アップロードした公開鍵は<br/>~/.ssh/authorized_keys ファイルの<br/>末尾に追加されます。</li> <li>・Mac の ssh-keygen を用いた場合</li> </ul> |
|                                                                                                 | は、ファイル id_rsa.pub の内容を<br>アップロードします。<br>.ssh は、コマンド + SHIFT + "." で出現                                                                                                |

公開鍵の作成は教育用電子計算機システムのウェブページにある「2. 公開鍵の作成」 (http://edu.gsic.titech.ac.jp/?q=node/46)の PuTTYgenでの作成方法をご参照ください。 TSUBAME利用手引き(学外からlogin) http://tsubame.gsic.titech.ac.jp/login#key\_auth

### 公開鍵・秘密鍵の作成

#### 【公開鍵の作成例】

#### Mac にて ターミナルソフトを起動します。 [移動] → [ユーティリティ] → [ターミナル]

Mac - bash - 80×24 pcm062099:~ quest440\$ ssh-keygen Generating public/private rsa key pair. Enter file in which to save the key (/home/usr0/guest440/.ssh/id\_rsa): Created directory '/home/usr0/guest440/.ssh'. Enter passphrase (empty for no passphrase): Enter same passphrase again: Your identification has been saved in /home/usr0/guest440/.ssh/id\_rsa. Your public key has been saved in /home/usr0/guest440/.ssh/id\_rsa.pub. The key fingerprint is: 5b:5b:f7:c7:0a:a9:76:61:aa:2e:77:82:06:b1:af:9c quest440@pcm062099 The key's randomart image is: +--[ RSA 2048]----+ 0 000 0 0 .. .00. + .= 0 +... .. Eo +o=.. pcm062099:~ guest440\$

※作成された鍵 (/home/usr0/guestNNN/.ssh ディレクトリ)

| -rw    | id_rsa     | ←秘密鍵 |
|--------|------------|------|
| -rw-rr | id_rsa.pub | ←公開鍵 |

← ssh-keygen と入力する ← リターンする ← パスフレーズをつける ← 同じものを2回入力する (5文字以上の任意の文字列) 注)パスフレーズは表示されません

### 公開鍵認証によるアクセス準備

#### 【用意するもの】

- a. TSUBAMEへ接続するための機器(例:PC)
- b. SSHが利用できるソフトウェア(例: cygwin)
- c. 公開鍵
- d. 秘密鍵
- e. 秘密鍵を利用するためのパスフレーズ

#### 【手順】

|   | 内容                                                                             | 講習会環境                                                               |
|---|--------------------------------------------------------------------------------|---------------------------------------------------------------------|
| 1 | PCを用意する                                                                        | センターの学生用端末 (Mac)                                                    |
| 2 | ssh が利用できるソフトウェアを用意し、①のPCヘインス<br>トールする (Windows環境: Tera Term、PuTTY など)         | 実習室の Mac にあらかじめインストールされている<br>ターミナルソフトウエアを使用します。                    |
| 3 | 公開鍵、秘密鍵を作成する (Tera Term でも作成可能)                                                | ssh-keygen コマンドを実行し、公開鍵と秘密鍵を作成します                                   |
| 4 | 秘認証を利用するためのパスフレーズを設定する                                                         | 上記設定の際に秘密鍵に「パスフレーズ」を設定します                                           |
| 5 | 公開鍵をアップロードする<br>アップロードには「 <u>TSUBAME2.5利用ポータル</u> 」を使用。                        | TSUBAME に公開鍵をアップロードします<br>アップロードには「 <u>TSUBAME2.5利用ポータル</u> 」を使用。   |
| 6 | ssh にて接続確認を行う<br>login-t2 (io-t2) にアクセスできることを確認。<br>ssh のポート 22 が許可されていることを確認。 | Mac のターミナル から ssh にて TSUBAME に接続します。<br>接続する際は、④で設定した「パスフレーズ」を入力します |

※重要 ①~⑥については、自社環境にて再度実行していただく必要があります。

ssh によるログイン

#### ターミナルソフトにて操作を行います。

#### \$ ssh ログイン名@login-t2.g.gsic.titech.ac.jp ← ssh ログイン名@ログインノード

The authenticity of host 'login-t2.g.gsic.titech.ac.jp (131.112.4.49)' can't be established. RSA key fingerprint is be:2c:b4:06:47:b3:f2:4a:f4:f6:f0:80:87:ff:ae:f5. Are you sure you want to continue connecting (yes/no)? <u>yes</u> ← "yes" と入力します Warning: Permanently added 'login-t2.g.gsic.titech.ac.jp, 131.112.4.49' (RSA) to the list of known hosts.

| SSH キー"id_rsa"のパスワードを入力してください。 |                                                                         |
|--------------------------------|-------------------------------------------------------------------------|
| パスワード:                         | ← 先ほど設定したパスフレーズを入力<br>注)パスフレーズは表示されません                                  |
|                                | SSH キー"id_rsa"のパスワードを入力してください。<br>パスワード:<br>パスワードをキーチェーンに保存<br>キャンセル OK |

Last login: Wed Jan 7 12:34:56 2015 from 192.168.34.xxx ログイン名@t2a0061xx:<sup>~</sup>> ← 無事にインタラクティブノードにログインできました

HPCIのアカウントでログインする場合は **ログイン名@hpci-login.g.gsic.titech.ac.jp** でもログイン可能です。

※ TSUBAME のログイン名が書かれた紙は大切に保管してください。

### 公開鍵・秘密鍵の作成

Tera Term による公開鍵・秘密鍵の作成の例

- 1. Tera Term を起動します。(例:スタートメニュー → [すべてのプログラム] → [Tera Term] を選択)
- 2. [新しい接続] 画面で [キャンセル] を選択します。

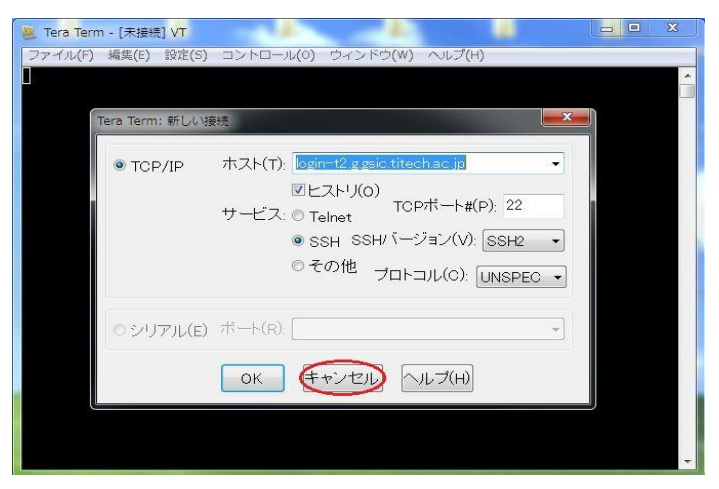

3. [設定] のメニューから [SSH鍵生成(N)] を選択し、鍵生成の画面を表示させます。

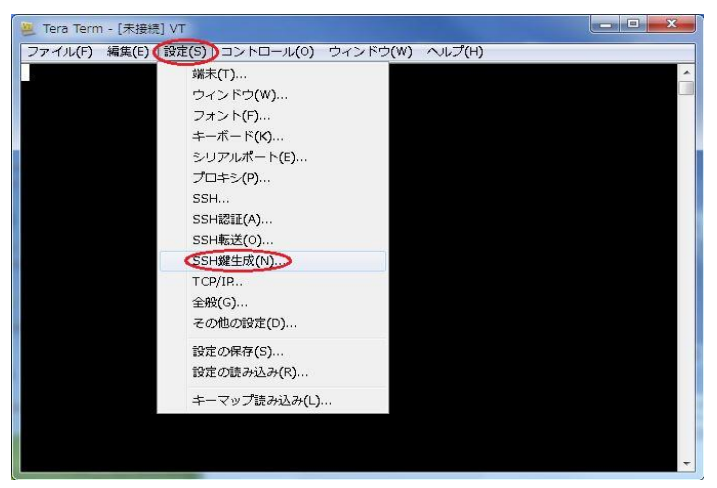

### 公開鍵・秘密鍵の作成

4. [TTSSH: 鍵生成] の画面で [生成(G)] を選択し鍵を生成します。

| 鍵の種類<br>② RSA1 ③ RSA ③ DSA<br>③ ECDSA-256 ③ ECDSA-384 | ビット数(B):<br>2048 | (生成(G)<br>(キャンセル |
|-------------------------------------------------------|------------------|------------------|
| 鍵のパスフレーズ:                                             |                  |                  |
| バスフレーズの確認                                             |                  |                  |
|                                                       |                  | 1.00             |

5. 鍵のパスフレーズを設定し、公開鍵および秘密鍵を保存します。

| TTSSH: 鍵生成                                                         | ×                               |                                             |
|--------------------------------------------------------------------|---------------------------------|---------------------------------------------|
| 鍵の種類<br>⑦ RSA1 ④ RSA ⑦ DSA<br>⑦ ECDSA-256 ⑦ ECDSA-3<br>◎ ECDSA-521 | ビット数(B): 生成(G)<br>84 2048 キャンセル |                                             |
| 鍵を生成しました。                                                          |                                 |                                             |
| 鍵のパスフレーズ: ●●●<br>パスフレーズの確認: ●●●<br>コメント(0):                        |                                 | > 上下に同じパスフレーズを入力します                         |
| 公開鍵の保存(の)                                                          | 秘密鍵の保存(P)                       | 任意のフォルダに保存してください<br>(id rsa.pub および id rsa) |

### Hキュー TSUBAME2 予約システム > **ログイン**

| TSU                 | BAME2 予約システム |
|---------------------|--------------|
| ログイン                |              |
| LoginID<br>Password |              |
| Login               |              |

- 再度、ログインする必要があります
- 予約一覧
   予約の確認
   予約の変更
   予約の削除
- 新規予約
   予約の新規作成

| $\checkmark$ | ログイ | ン |
|--------------|-----|---|
| -            |     |   |

| TSUBAME2 予約システム<br>LoginID : watanabe-t-bd   TitechUuid: 1000023894   State : 利用中   Groups : t2ggsiotw t2g-gc10a00 t2g-gsiokyoyo  <br>予約システムトップ   予約一覧   新規予約   ログアウト   English / Japanese   TSUBAME portal |
|----------------------------------------------------------------------------------------------------|
| 予約システムトップ<br><sub>予約一覧</sub><br><sub>新規予約</sub>                                                                                                    |
| ©Copyright 2011, Tokyo Institute of Technology Global Scientific Information and Computing Center, All rights reserved.                                                                                     |

予約システム > 予約システムトップ

| ÷Ε     | :+r+    | <del>√</del> %⊁ | 1 |
|--------|---------|-----------------|---|
| - 兼刀   | 「太兄・    | 77%             |   |
| - 12 1 | 1 X X Q |                 | ۲ |

| <br>新規予約             |                                     | 新き           |
|----------------------|-------------------------------------|--------------|
| キュー                  | 新規子約                                | 1717         |
| グループ                 | t2g-gsic-kyoyo 🔻                    |              |
| スロ・大範囲               | 2013-02-28 🗸 - 2013-02-28 🗸         | 🗲 1. 利用期間    |
| OS 種別                | Linux 👻                             |              |
| ノード数                 | 16                                  | 🗲 2.ノード数     |
| 課金ポイント               | 480                                 |              |
| 登録<br><< first < pre | 展る<br>3. 課金ポイント<br>v 1 next last >> | - < 残ポイントを確認 |
| グル                   | ハーブ グループ残ポイント 利用                    | 中ポイント        |
| 1 t2g-g:             | sio-kyoyo 3,951 O                   |              |
|                      |                                     |              |

4. 登録ボタンをクリック

5. 予約確認ポップアップ  $\rightarrow$  Yes

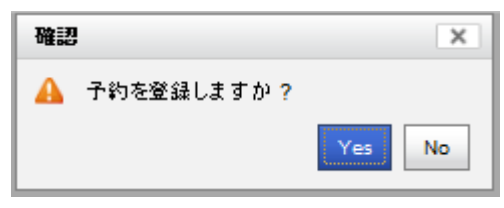

#### 6. 予約一覧

#### 予約一覧

規予約 •予約 16ノード以上を増分1ノード (192並列~) 1日単位(スロット)で最長連続7日間まで 2週間先まで予約可能(最大380ノード※) 利用は毎日10時から1日間(24時間) 利用開始1時間前(当日9時)まで予約可能 (※ 節電期間中のノード数は178~380ノードとなります。) キャンセル (当日キャンセルを防ぐため) 利用開始24時間前(前日9時)まで可能 ※)取消しは前日まで、予約は当日可能

・1スロット1ノード60ポイント(早期割増) 最小単位で960 TSUBAMEポイントを消費 10、3000 TSUBAMEポイントで、 50ノード1日(1スロット)利用できます。

| No.  | キュー    | グループ     | 04-07 | 04-08 | 04-09 | 04-10 | 04-11 | 04-12 | 04-13 | 04-14 | 04-15 | 04-16 | 04-17 | 04-18 | 04-19 | 04-20 | 04-21 | OS | ポイント  |
|------|--------|----------|-------|-------|-------|-------|-------|-------|-------|-------|-------|-------|-------|-------|-------|-------|-------|----|-------|
| 1778 | R89097 | t2g-16IB | 16    | 16    | 16    | 16    | 16    | 16    | 16    |       |       |       |       |       |       |       |       | L  | 3,360 |
|      | 残ノード数  |          | 214   | 214   | 214   | 214   | 364   | 364   | 364   | 380   | 380   | 380   | 380   | 380   | 380   | 380   | 380   |    |       |
|      | 最大ノード数 |          | 380   | 380   | 380   | 380   | 380   | 380   | 380   | 380   | 380   | 380   | 380   | 380   | 380   | 380   | 380   |    |       |

## 予約システム > 予約システムトップ > **予約**システム > 同約 (1/2)

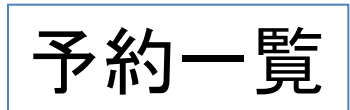

#### 予約一覧

| No.  | キュー    | グループ     | 04-07 | 04-08 | 04-09 | 04-10 | 04-11 | 04-12 | 04-13 | 04-14 | 04-15 | 04-16 | 04-17 | 04-18 | 04-19 | 04-20 | 04-21 | OS | ポイント  |
|------|--------|----------|-------|-------|-------|-------|-------|-------|-------|-------|-------|-------|-------|-------|-------|-------|-------|----|-------|
| 1778 | R89097 | t2g-16IB | 16    | 16    | 16    | 16    | 16    | 16    | 16    |       |       |       |       |       |       |       |       | L  | 3,360 |
|      | 残ノード数  |          | 214   | 214   | 214   | 214   | 364   | 364   | 364   | 380   | 380   | 380   | 380   | 380   | 380   | 380   | 380   |    |       |
|      | 最大ノード数 |          | 380   | 380   | 380   | 380   | 380   | 380   | 380   | 380   | 380   | 380   | 380   | 380   | 380   | 380   | 380   |    |       |

新規 戻る

予約キューにジョブを投入

(例) \$ t2sub -q R89097X -N JobName -et 1 -l walltime=167:00:00 -l select=16:ncpus=12:mem=45gb -l place=scatter -W group\_list=t2g-16IBX (課題グループ) ./job.sh (ジョブスクリプト)

この例では7日から1週間の予約なので、 7日10:00~14日09:00 時まで利用可能。 予約キューの状態は t2rstat で確認します。  予約一覧には、下記が表示される 予約キュー名 課題グループ名 予約日とノード数 OS名 (L=Linux) 消費TSUBAMEポイント
 ジョブ投入は、「-q」オプションの後 にキュー名として、予約キュー名を 指定してください。

## 予約システム > 予約システムトップ > **予約シ**ステム |> **予約一覧 (2/2)**

予約の変更

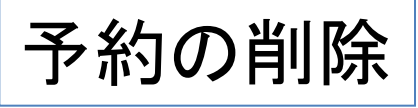

予約一覧

| +고∽    | グループ           | 09-01 | 09-02 | (         |     |
|--------|----------------|-------|-------|-----------|-----|
| R19    | t2g-gsio-kyoyo | -     |       | ┣1. 選択 8  | k l |
| R18    | t2g-gsio-kyoyo |       |       | ゟ゙ヺ゙゙゙ルゟ  |     |
| 残ノード数  |                | 0     | 400   | , ,,,,,,, |     |
| 最大ノード数 |                | 0     | 400   | 4         |     |
| 新規 日   | 23             |       |       | _         |     |

予約一覧

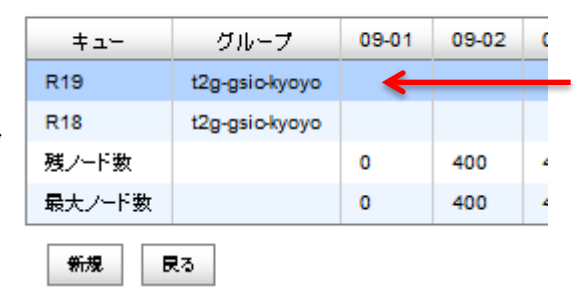

-1. 選択 & ダブルクリック

予約更新

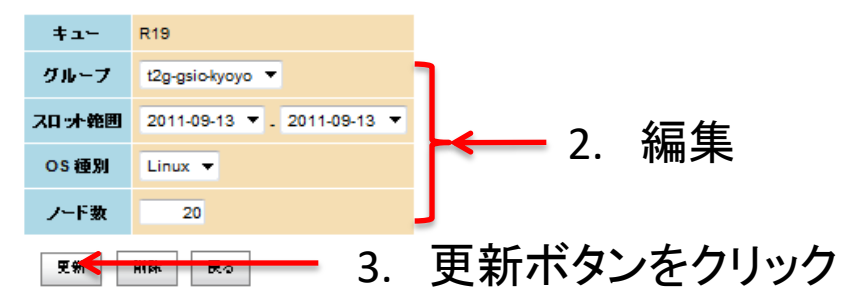

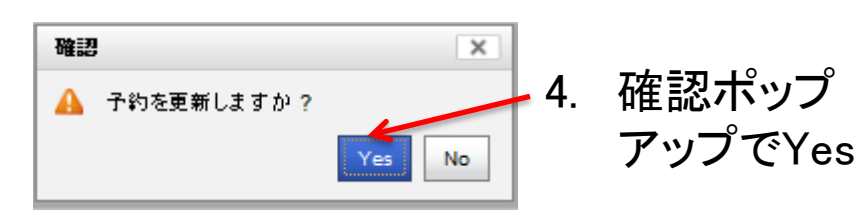

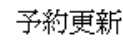

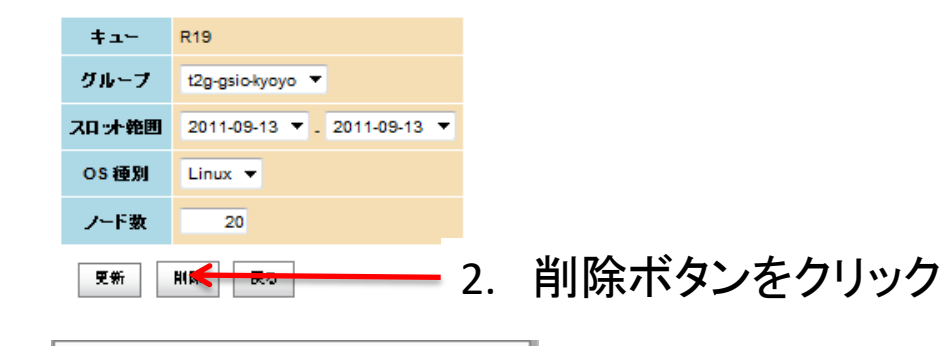

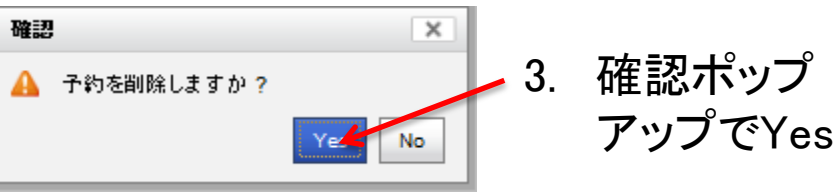